## Schedule360<sup>®</sup> Login Troubleshooting Guide

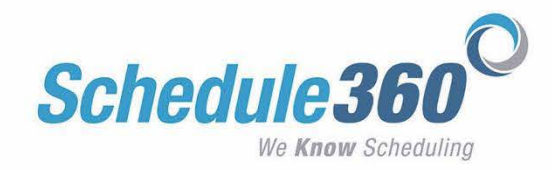

### Scenario #1: I cannot log into my account and I am pretty sure I am using the correct credentials.

Problem Solving Steps:

- 1. Check with your scheduler to ensure you are using the correct username.
- 2. Once you are sure you are using the correct username please verify your password use the <u>LOST PASSWORD</u> link on <u>www.Schedule360.com</u>. Your password will be sent to you via email.
  - i. If your email is not up to date contact your scheduler to have your email updated. The Schedule360 team cannot give password information out over the phone or update emails on behalf of your scheduler.

Scenario #2: I have verified my username and used the lost password link to retrieve my password via email. I am now 100% sure I am using the correct credentials, but I still cannot log in because the log in box does not appear when I click on the LOGIN button. Instead when I click LOGIN it goes directly to the Authorization Required screen.

- 1. Close all tabs and all windows that are open within your web browser. Reopen your web browsing application to start a fresh session. Then go back to <u>www.Schedule360.com</u> and login using the fresh browser session.
  - a. NOTE: Mac users need to completely quit the application and relaunch before proceeding. *See Directions for quitting on Page 18 of this guide.*
- 2. Then enter your verified username and password.

# Scenario #3: After following the steps in Scenario #1 and #2 I am still not seeing the login box to enter my username and password. The login button keeps going directly to the Authorization Required screen.

1. If you are using a fresh browsing session and now have the correct credentials, but cannot get the credential box to appear then your device/web browser has saved your credentials incorrectly and is now attempting to autofill the credential box to log in. Identify your web browser based on the icons shown below and follow the steps to clear saved credentials for your browser.

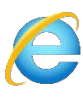

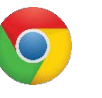

Internet Explorer: Page 2

Google Chrome: Page 6

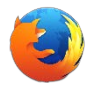

Firefox: Page 9

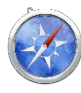

Safari: Page 12

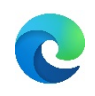

Microsoft Edge: Page 15

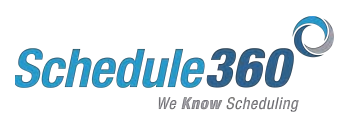

#### **Internet Explorer Users:**

1. Click on the settings icon in the top right of your web browser.

| ج کے ایک کے ایک کی ایک کر ایک کر کر ایک کر کر ایک کر کر ایک کر کر ایک کر کر ایک کر کر کر کر کر کر کر کر کر کر کر کر کر | Schedule 360   Er | mployee Sc × |          |           |        |             | -                     | 口<br>分分: | ×<br>199 锁 |
|----------------------------------------------------------------------------------------------------|-------------------|--------------|----------|-----------|--------|-------------|-----------------------|----------|------------|
| File Edit View Favorites Tools Help                                                                                                    |                   |              |          |           |        |             |                       | _        |            |
|                                                                                                    |                   |              |          | Tutorials | Call 1 | oll Free: 8 | 77.441.525            | 1        |            |
| Schedule360                                                                                                    |                   |              |          |           |        | N           | Login<br>Iobile Login |          | •          |
|                                                                                                    | Home              | About        | Features | Solutions | FAQs   | News        | Contact               |          |            |

2. Select Internet Options from the dropdown.

| Edit | View Favorites Tools Help         |                     |       |          | Tutoriala | Co   | Print<br>File                                                                                                    | >      |
|------|-----------------------------------|---------------------|-------|----------|-----------|------|----------------------------------------------------------------------------------------------------|--------|
|      | 0                                 |                     |       |          | TULOHAIS  | Ca   | Zoom (100%)<br>Safety                                                                                                    | >      |
|      | Schedule360<br>We Know Scheduling | Home                | About | Features | Solutions | FAQs | Add site to Apps<br>View downloads<br>Manage add-ons<br>F12 Developer Tools<br>Go to pinned sites<br>Compatibility View settings | Ctrl+J |
|      | <b>AFFORDABLE F</b>               | <b><i>RICIN</i></b> | IG    |          |           | 1    | <ul> <li>Internet options</li> <li>About Internet Explorer</li> </ul>                                                            |        |

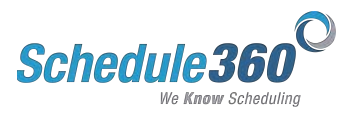

3. Click on the content tab in the internet options window.

| Internet Options ? ×                                                                              |  |  |  |  |  |  |  |
|---------------------------------------------------------------------------------------------------|--|--|--|--|--|--|--|
| General Security Privacy Content Connections Programs Advanced                                    |  |  |  |  |  |  |  |
| Home page To create home page abs, type each address on its own line.  http://www.sched 9360.com/ |  |  |  |  |  |  |  |
| Use current Use default Use new tab                                                               |  |  |  |  |  |  |  |
| Startup                                                                                           |  |  |  |  |  |  |  |
| Start with tabs from the last session<br>Start with home page                                     |  |  |  |  |  |  |  |
| Change how webpages are displayed in tabs. Tabs                                                   |  |  |  |  |  |  |  |
| Browsing history                                                                                  |  |  |  |  |  |  |  |
| Delete temporary files, history, cookies, saved passwords, and web<br>form information.           |  |  |  |  |  |  |  |
| Delete browsing history on exit                                                                   |  |  |  |  |  |  |  |
| Delete Settings                                                                                   |  |  |  |  |  |  |  |
| Appearance                                                                                        |  |  |  |  |  |  |  |
| Colors Languages Fonts Accessibility                                                              |  |  |  |  |  |  |  |
| OK Cancel Apply                                                                                   |  |  |  |  |  |  |  |

4. Click on the Settings button under the AutoComplete section.

| Internet Options ? ×                                                                                                    |  |  |  |  |  |  |  |  |
|----------------------------------------------------------------------------------------------------|--|--|--|--|--|--|--|--|
| General Security Privacy Content Connections Programs Advanced                                                                                   |  |  |  |  |  |  |  |  |
| Family Safety<br>Control the Internet content that can<br>be viewed.                                                                             |  |  |  |  |  |  |  |  |
| Certificates Use certificates for encrypted connections and identification.                                                                      |  |  |  |  |  |  |  |  |
| Clear SSL state Certificates Publishers                                                                                                    |  |  |  |  |  |  |  |  |
| AutoComplete AutoComplete store Settings on webpages and suggests matches Feeds and Web Sices                                                    |  |  |  |  |  |  |  |  |
| Feeds and Web Sices Feeds and Web Sices provide updated Settings content from websites that can be read in Internet Explorer and other programs. |  |  |  |  |  |  |  |  |
| OK Cancel Apply                                                                                                    |  |  |  |  |  |  |  |  |

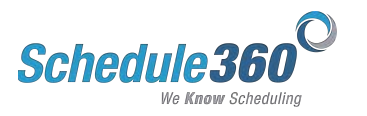

5. Click Manage Passwords.

| AutoComplete Settings                                                               |
|-------------------------------------------------------------------------------------|
| AutoComplete lists possible matches from entries you've<br>typed or visited before. |
| Use AutoComplete for                                                                |
| ✓ Address bar                                                                       |
| Browsing history                                                                    |
| ✓ Favorites                                                                         |
| Feeds                                                                               |
| ✓ Use Windows Search for better results                                             |
| ✓ Suggesting URLs                                                                   |
| Forms                                                                               |
| User names and passwords on forms                                                   |
| Ask me before saving passwords                                                      |
| Manage Passwords                                                                    |
| Delete AutoComplete history                                                         |
| OK Cancel                                                                           |

6. The Credential Manager will appear. Click on the Windows Credentials option.

Control Panel Home

| iew and delete your saved logon mornation for web | sites, connected applications and networks. |
|---------------------------------------------------|---------------------------------------------|
| Web Credentials                                   | Windows Credentials                         |
| Back up Credentials Restore Credentials           |                                             |
| Windows Credentials                               | Add a Windows credential                    |
| No Windows credentials.                           |                                             |
| Certificate-Based Credentials                     | Add a certificate-based credential          |
| No certificates.                                  |                                             |
|                                                   |                                             |
| Generic Credentials                               | Add a generic credential                    |

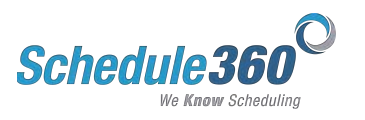

7. Your saved credentials will display. If this is a personal computer you may see saved credentials for other sites as well. Click on the Microsfot\_Winlet\_apps.schedule360.com:443/sart.

| Control Panel Home | Manage your credentials                              |                                             |
|--------------------|------------------------------------------------------|---------------------------------------------|
|                    | View and delete your saved logon information for web | sites, connected applications and networks. |
|                    | Web Credentials                                      | Windows Credentials                         |
|                    | Back up Credentials Restore Credentials              |                                             |
|                    | Windows Credentials                                  | Add a Windows credential                    |
|                    | No Windows credentials.                              |                                             |
|                    | Certificate-Based Credentials                        | Add a certificate-based credential          |
|                    | No certificates.                                     |                                             |
|                    | Generic Credentials                                  | Add a generic credential                    |
| $\rightarrow$      | Microsoft_WinInet_apps.schedule360.com:443/sart      | Modified: Today 📀                           |

- 8. Then click Remove to delete the saved credential. Once you have cleared the saved credentials start a fresh browsing session by closing all tabs and all windows within your web browser.
  - a. NOTE: Mac users need to completely quit the application and relaunch before proceeding. *See Directions for quitting on Page 18 of this guide.*

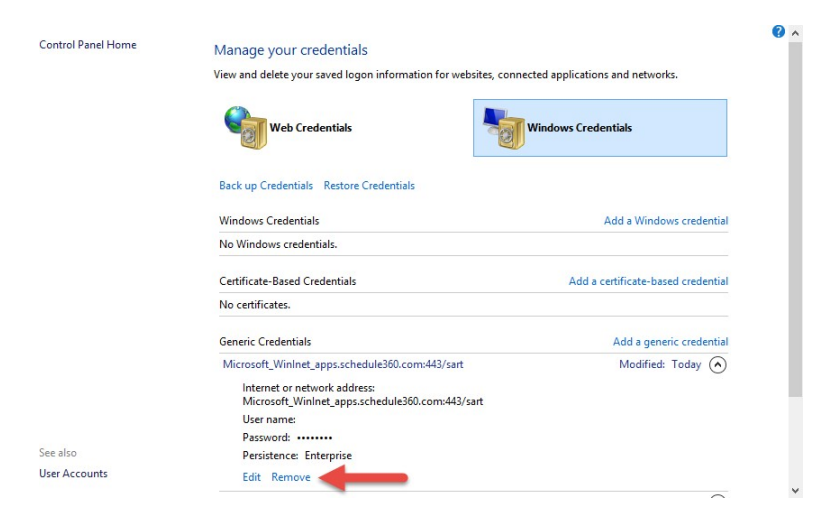

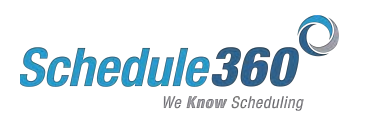

### **Google Chrome Users:**

1. Click on the settings icon in the top right of your web browser.

| e G | www.schedule360.com |                 |       |          |           |        |             |                                         |  |
|-----|---------------------|-----------------|-------|----------|-----------|--------|-------------|-----------------------------------------|--|
|     |                     |                 |       |          | Tutorials | Call 1 | oll Free: 8 | 377.441.5251                            |  |
| S   | chedule360          |                 |       |          |           |        |             | Login<br>Mobile Login<br>Lost Password? |  |
|     |                     | 1.1 million and | About | Footuros | Solutions | FAOs   | Nows        | Contact                                 |  |

2. Select Settings from the dropdown.

|                                                                                                    |            |       |          |           |                   | 100000000000000000000000000000000000000         |            |          | ~                    |
|----------------------------------------------------------------------------------------------------|------------|-------|----------|-----------|-------------------|-------------------------------------------------|------------|----------|----------------------|
|                                                                                                    |            |       |          | Tutorials | Call              | New tab                                         |            |          | Ctrl+1               |
| 0.1.1.1.0000                                                                                                    |            |       |          |           |                   | New winde<br>New incog                          | nito windo | w Ctrl+S | Ctrl+N<br>Shift+N    |
| Scheaule 360                                                                                                    |            |       |          |           |                   | History                                         |            |          |                      |
| We Know Scheduling                                                                                               |            |       |          |           |                   | Download                                        | s          |          | Ctrl+.               |
|                                                                                                    | Home       | About | Features | Solutions | FAQs              | Bookmark                                        | s          |          |                      |
| and the second second second second second second second second second second second second second second second |            |       |          |           |                   | Zoom                                            | - 1        | 00% +    | 5                    |
|                                                                                                    |            |       |          |           | TO DE ALCONTRA DE |                                                 |            |          |                      |
|                                                                                                    |            |       |          |           | -                 | Print                                           |            |          | Ctrl+                |
| BANG THES AN                                                                                                    | MONE       | ~     |          |           | 10                | Print<br>Find                                   |            |          | Ctrl+<br>Ctrl+       |
| SAME/TUME AND                                                                                                    | E IAQENEY  | ¥     |          |           | Æ                 | Print<br>Find<br>More tools                     |            |          | Ctrl+<br>Ctrl+       |
| SOME/JUMEAN                                                                                                    | E IELQENEY | ¥     |          |           |                   | Print<br>Find<br>More tools<br>Edit             | Cut        | Сору     | Ctrl+<br>Ctrl+<br>Pa |
| SOMENUMEAN                                                                                                    | E IEIQSNEY | ¥     |          |           |                   | Print<br>Find<br>More tools<br>Edit<br>Settings | Cut        | Copy     | Ctrl+<br>Ctrl+       |

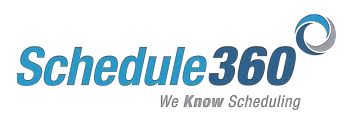

3. Scroll all the way down and click Show Advanced Settings...

| Chrome     | Settings                                                         | Search settings |
|------------|------------------------------------------------------------------|-----------------|
| History    | Appearance                                                       |                 |
| Extensions | Get themes Reset to default theme                                |                 |
| Settings   | Show Home button                                                 |                 |
|            | Always show the bookmarks bar                                    |                 |
| About      | Search                                                           |                 |
|            | Set which search engine is used when searching from the omnibox. |                 |
|            | Web Search 🔻 Manage search engines                               |                 |
|            | People                                                           |                 |
|            | Person 1 (current)                                               |                 |
|            | ☑ Enable Guest browsing                                          |                 |
|            | ✓ Let anyone add a person to Chrome                              |                 |
|            | Add person Edit Remove Import bookmarks and settings             |                 |
|            | Default browser                                                  |                 |
|            | Make Google Chrome the default browser                           |                 |
|            | Google Chrome is not currently your default browser.             |                 |
|            |                                                                  |                 |

#### 4. Scroll to the Passwords and Forms section and click Manage passwords.

| Chrome     | Settings         |                          |                                    |                        | Search settings |  |
|------------|------------------|--------------------------|------------------------------------|------------------------|-----------------|--|
| History    | Prefetch reso    | ources to load pages i   | nore quickly                       |                        |                 |  |
| Extensions | Automaticall     | y report details of po   | sible security incidents to C      | Google                 |                 |  |
| Settings   | Protect you a    | and your device from     | dangerous sites                    |                        |                 |  |
|            | Use a web se     | rvice to help resolve    | spelling errors                    |                        |                 |  |
| About      | Automaticall     | y send usage statistic   | s and crash reports to Goog        | gle                    |                 |  |
|            | 🔲 Send a "Do N   | Not Track" request wit   | h your browsing traffic            |                        |                 |  |
|            | Passwords and fo | orms                     |                                    |                        |                 |  |
|            | Enable Autof     | ill to fill out web form | is in a single click. Manage       | Autofill settings      |                 |  |
|            | Offer to save    | your web passwords       | . Manage passwords                 | -                      |                 |  |
|            | Web content      |                          |                                    |                        |                 |  |
|            | Font size:       | Medium                   | ▼ Customize font                   | s                      |                 |  |
|            | Page zoom:       | 100%                     | -                                  |                        |                 |  |
|            | Network          |                          |                                    |                        |                 |  |
|            | Google Chrome i  | is using your compute    | er's system proxy settings to      | o connect to the netwo | ork.            |  |
|            | Change proxy :   | settings                 |                                    |                        |                 |  |
|            | Languages        |                          |                                    |                        |                 |  |
|            | Change how Chr   | ome handles and dis      | olays languages. <u>Learn more</u> | e                      |                 |  |

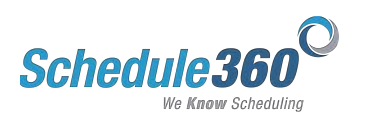

5. Your saved passwords will appear. If you are using a personal device you may see saved passwords for other sites. Click on the saved password for apps.schedule360.com.

| Passwords                                                                       | ×                |
|---------------------------------------------------------------------------------|------------------|
| Q 4                                                                             |                  |
| Saved passwords                                                                 | Search passwords |
| apps.schedule360.com tsa                                                        |                  |
| - A                                                                             |                  |
| 🗔 s                                                                             |                  |
| Passwo                                                                          |                  |
| V 8                                                                             |                  |
| 2 c                                                                             |                  |
| Never saved                                                                     |                  |
| Font Sites which never save passwords will appear here. Learn more              |                  |
| Page                                                                            |                  |
| Netwo                                                                           |                  |
| Goos<br>Ch Access your passwords from any device at <u>passwords.google.com</u> | Done             |
| Languages                                                                       |                  |

- 6. Then click on the **X** to delete the saved credentials. Once you have cleared the saved credentials start a fresh browsing session by closing all tabs and all windows within your web browser.
  - a. NOTE: Mac users need to completely quit the application and relaunch before proceeding. *See Directions for quitting on Page 18 of this guide.*

| Passwords                                                            | ×                |
|----------------------------------------------------------------------|------------------|
|                                                                      |                  |
| Saved passwords                                                      | Search passwords |
| apps.schedule360.com tsa                                             | ····· Show X     |
|                                                                      |                  |
|                                                                      | т                |
| Trans.                                                               | •                |
| Passwo                                                               |                  |
|                                                                      |                  |
|                                                                      |                  |
| Never saved<br>Web.co                                                |                  |
| Font Sites which never save passwords will appear here. Learn more   |                  |
| Page                                                                 |                  |
|                                                                      |                  |
| Networ                                                               |                  |
| Good                                                                 |                  |
| Access your passwords from any device at <u>passwords.google.com</u> | Done             |
| Languages                                                            |                  |

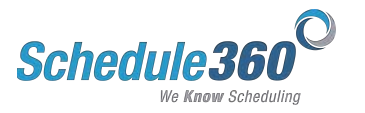

Ĩ

## Firefox Users:

1. Click on the settings icon in the top right of your web browser.

| i) www.schedule360.com            |      |       |          | Q. Search |        | ☆ 自          | <b>↓ ☆ ⊝</b>             |   |
|-----------------------------------|------|-------|----------|-----------|--------|--------------|--------------------------|---|
|                                   |      |       |          | Tutorials | Call 1 | Toll Free: 8 | 377.441.525 <sup>.</sup> | 1 |
| Schedule360<br>We Know Scheduling |      |       |          |           |        | 1            | Login<br>Mobile Login    |   |
|                                   | Home | About | Features | Solutions | FAQs   | News         | Contact                  |   |

2. Select Options from the dropdown.

| 🕖 www.schedule360.com                                                |        |                | ⊤ C'      | Search     |      | ☆自                                  | + ∩                                             | • •                  |
|----------------------------------------------------------------------|--------|----------------|-----------|------------|------|-------------------------------------|-------------------------------------------------|----------------------|
|                                                                      |        |                |           | Tutorials  | C    | X Cut                               | Copy                                            | D Past               |
| Cabadula 200                                                         |        |                |           |            |      | s <del>_</del> 0                    | 100%                                            | +                    |
| SCITEQUIE SOU<br>We Know Scheduling                                  |        |                |           |            |      |                                     | 8                                               |                      |
|                                                                      | Home   | About          | Egaturos  | Solutions  | FAC  | New Window                          | New Private                                     | Save Pag             |
|                                                                      | Home   | About          | i caluies | Conditions | Trig |                                     | Window                                          |                      |
|                                                                      |        | About          | reautes   | Conditions | Trig |                                     | Window                                          | <b>4</b> ⊕►          |
| AFFORDARI F                                                          | PRICIN | IG             | Teatures  | Conditions |      | Print                               | Window<br>C<br>History                          | Full Scree           |
|                                                                      | PRICIN | IG             | 1 Galares | Conditions |      | Print                               | Window<br>C<br>History                          | Full Scre            |
| <b>AFFORDABLE</b><br>– FREE SETUP                                    | PRICIN | IG             | 1 eatores |            |      | Print<br>Print                      | Window<br>Vindow<br>History<br>Options          | Full Scree<br>Add-on |
| <b>AFFORDABLE</b><br>– FREE SETUP                                    | PRICIN | IG             | Teatures  |            |      | Print<br>Print<br>Find              | Window<br>Itistory<br>Options                   | Full Scre            |
| AFFORDABLE<br>– FREE SETUP<br>Schedule360 is available at an afforda | PRICIN | IG<br>nd comes |           |            |      | Print<br>Print<br>Find<br>Developer | Window<br>C<br>History<br>Options<br>Synce Tabs | Full Scree<br>Add-on |

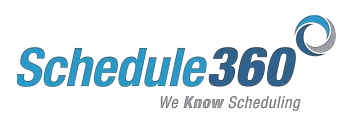

3. Select the Security tab from the options pop up.

|                                                              |                                     |                                             |               | Options      |         |          |                                                | ×                  |
|--------------------------------------------------------------|-------------------------------------|---------------------------------------------|---------------|--------------|---------|----------|------------------------------------------------|--------------------|
| General                                                      | Tabs                                | Search                                      | 反<br>Content  | Applications | Privacy | Security | C)<br>Sync                                     | Advanced           |
| <ul> <li>✓ Warn</li> <li>✓ Block</li> <li>✓ Block</li> </ul> | me when<br>reported a<br>reported v | sites try to<br>attack sites<br>web forgeri | install add-o | ons          |         | 1        | <u>E</u> xc                                    | eptions            |
| Passwords<br><u>R</u> eme<br><u>U</u> se a                   | s<br>mber pass<br>master pa         | swords for s                                | sites         |              |         | Change   | E <u>x</u> c<br>Master Pa<br>Saved <u>P</u> as | eptions<br>issword |
|                                                              |                                     |                                             |               | Γ            | ОК      | Cance    | el                                             | <u>H</u> elp       |

4. Click Saved Passwords...

|                 |            |              |              | Options      |         |          |                   | ×            |
|-----------------|------------|--------------|--------------|--------------|---------|----------|-------------------|--------------|
|                 | T          |              | 页            |              |         |          | $\bigcirc$        | ÷            |
| General         | labs       | Search       | Content      | Applications | Privacy | Security | Sync              | Advanced     |
| ✓ <u>W</u> arn  | me when    | sites try to | install add- | ons          |         |          | <u>E</u> xc       | eptions      |
| ✓ Block         | reported a | attack sites |              |              |         |          |                   |              |
| ✓ <u>B</u> lock | reported v | web forgeri  | es           |              |         |          |                   |              |
| Passwords       | ;          |              |              |              |         |          | -                 |              |
| ✓ <u>R</u> eme  | mber pass  | words for s  | sites        |              |         |          | E <u>x</u> c      | eptions      |
| 🗌 <u>U</u> se a | master pa  | ssword       |              |              |         | Change   | <u>M</u> aster Pa | issword      |
|                 |            |              |              |              |         |          | Saved <u>P</u> as | swords       |
|                 |            |              |              |              |         |          | 1                 |              |
|                 |            |              |              |              | ОК      | Canc     | el                | <u>H</u> elp |

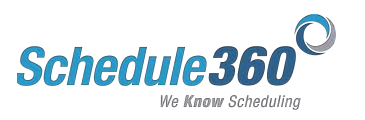

- 5. Your saved passwords will appear. If you are using a personal device you may see saved passwords for other sites. Click on the saved password for apps.schedule360.com. Then click remove. Once you have cleared the saved credentials start a fresh browsing session by closing all tabs and all windows within your web browser.
  - a. NOTE: Mac users need to completely quit the application and relaunch before proceeding. *See Directions for quitting on Page 18 of this guide.*

| ( | 8                                              | Saved Passwords  |                       |              | ×   |
|---|------------------------------------------------|------------------|-----------------------|--------------|-----|
| Γ | Search:                                        |                  |                       |              | ٩   |
|   | Passwords for the following sites are stored o | n your computer: |                       |              |     |
|   | Site                                           | Username         | Last Used             | Last Changed | ₽₽  |
|   | https://apps.schedule360.com (sart)            | tsa              | Mar 29, 2016, 4:53 PM | Mar 29, 2016 |     |
|   | Remove All                                     |                  |                       | Show Passwoi | rds |
|   | Vemore All                                     |                  |                       |              | e   |

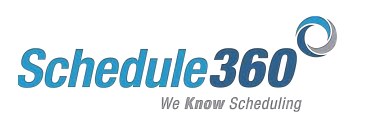

#### Safari Users:

1. Click on the Safari dropdown at the top of the screen.

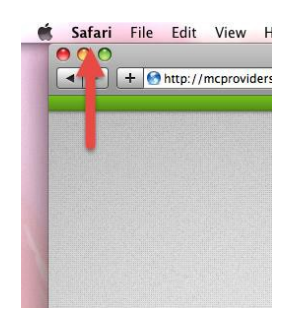

2. Select Preferences from the dropdown.

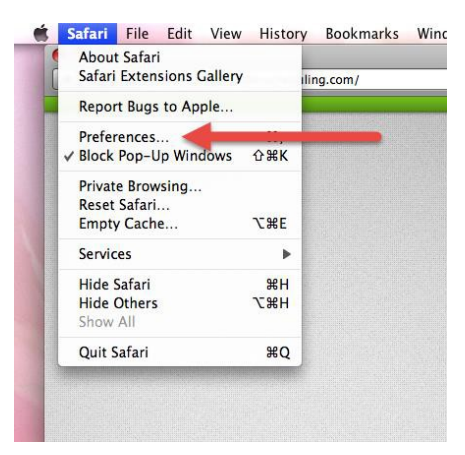

3. Click on the AutoFill tab.

| 00      | 0          |               |               | Aut      | oFill     |            |            |      |   |
|---------|------------|---------------|---------------|----------|-----------|------------|------------|------|---|
| 8       | A          |               | RSS           | 1        |           | 52.0       | <b>EO3</b> |      |   |
| General | Appearance | Bookmarks     | Tabs RSS      | AutoFill | Security  | Extensions | Advanced   |      |   |
|         | A          | Till mak fa   | ennes 🗹 Heins |          |           | ddaara Daa | k and C    |      |   |
|         | Auto       | of ill web to | rms: 💌 Using  |          | om my A   | aaress Boo | K Card     | Edit |   |
|         |            |               | User          | nan es a | ind passi | words      | C          | Edit |   |
|         |            |               | 🗹 Othe        | r foi ns |           |            | (          | Edit | ? |
|         |            |               |               |          |           |            |            |      |   |

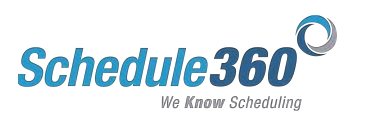

4. Click Edit to right of User names and passwords.

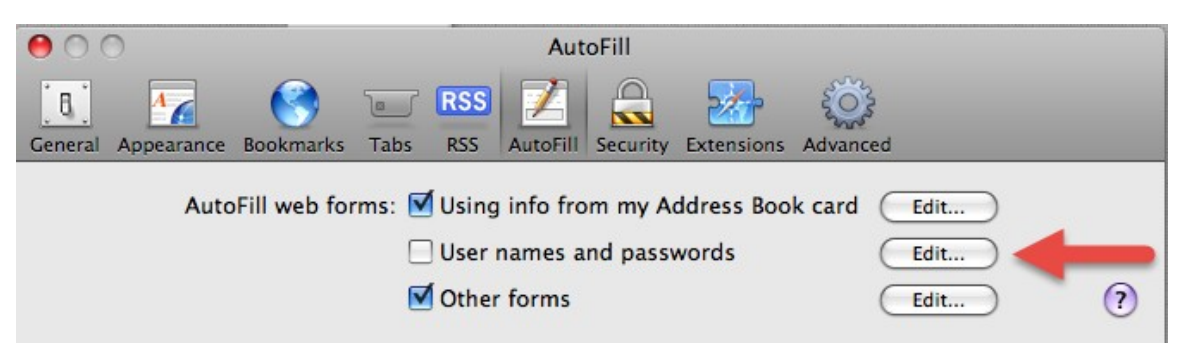

5. Your saved passwords will appear. If you are using a personal device you may see saved passwords for other sites. Click on the saved password for apps.schedule360.com.

| 000              | Auto                              | pFill                        |      |
|------------------|-----------------------------------|------------------------------|------|
| General Appearan | ce Bookmarks Tabs RSS AutoFill    | Security Extensions Advanced | 1    |
|                  | Website                           | User Name                    |      |
|                  | https://apps.schedule360.com/sart | mc123456                     | 0    |
|                  |                                   |                              |      |
| chea             |                                   |                              |      |
|                  |                                   |                              |      |
|                  | Remove Remove All                 |                              | Done |

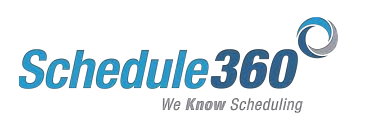

- 6. Then click remove. Once you have cleared the saved credentials start a fresh browsing session by closing all tabs and all windows within your web browser.
  - a. NOTE: Mac users need to completely quit the application and relaunch before proceeding. *See Directions for quitting on Page 18 of this guide.*

| 000              | Auto                                         | Fill                        |      |
|------------------|----------------------------------------------|-----------------------------|------|
| General Appearan | ce Bookmarks Tabs RSS AutoFill               | Security Extensions Advance | ed   |
|                  | Website<br>https://apps.schedule360.com/sart | User Name<br>mc123456       |      |
|                  |                                              |                             |      |
| cheo             |                                              |                             |      |
|                  | <b>↓</b>                                     |                             | Ť    |
|                  | Remove Remove All                            |                             | Done |

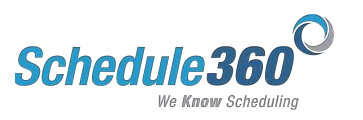

#### Microsoft Edge Users:

1. Click on the settings icon in the top right of your web browser.

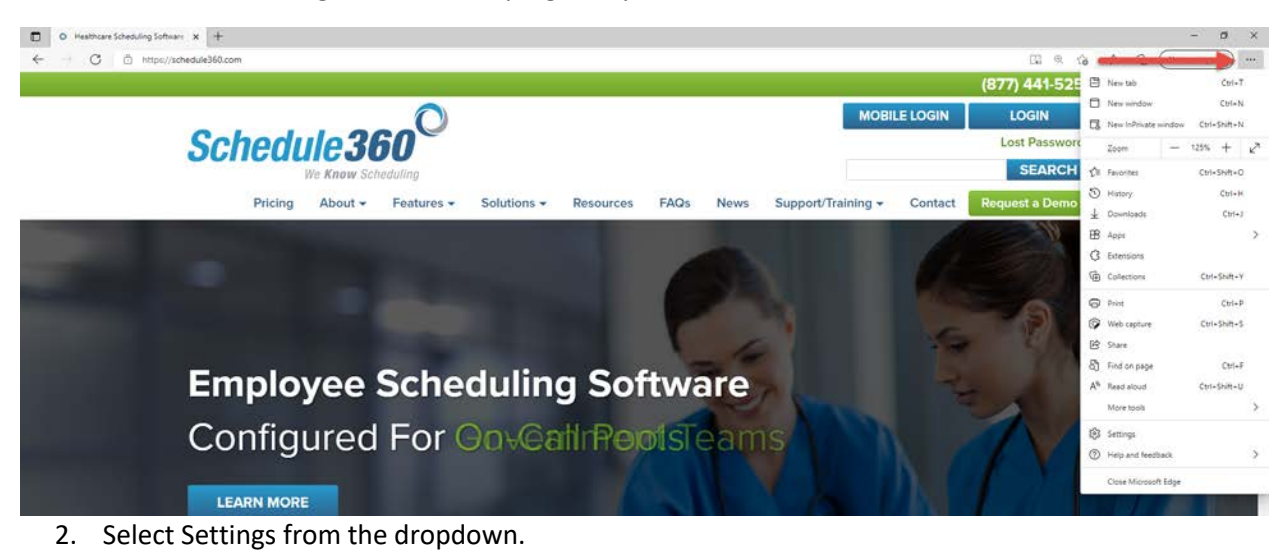

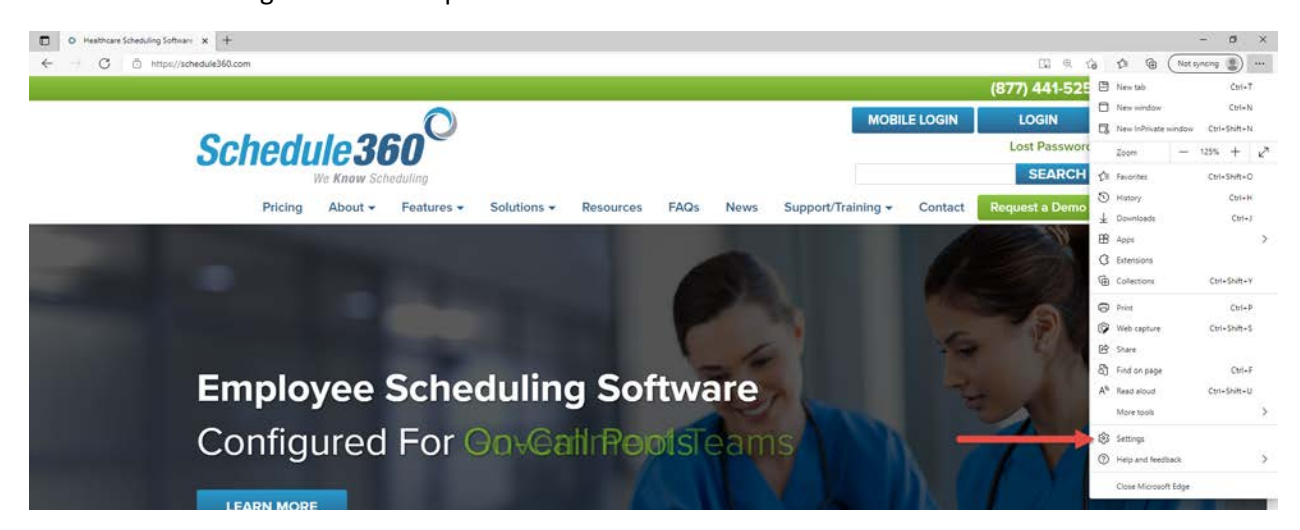

3. Click on passwords in the setting window.

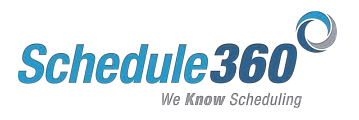

| Settings                       | Your profile                             | + Add profile |
|--------------------------------|------------------------------------------|---------------|
| Q. Bearch sattings             |                                          |               |
| Profiles                       | lisa.atomer@outlook.com                  | ··· Sign out  |
| Privacy, search, and services  | Not synong                               |               |
| Appearance                     | To sync your browser data, turn on sync. |               |
| Start home, and new tabs       |                                          |               |
| Share, copy and paste          | S Manage account                         | ď             |
| G Cookies and site permissions | () Sync                                  | >             |
| C Default browser              | SP Microsoft Rewards                     | >             |
| 🛓 Downloads                    | 0. Personal info                         | 2             |
| 😵 Family                       |                                          |               |
| Al Languages                   | 29 Passwords                             | ,             |
| Printers                       | Payment info                             | >             |
| System                         | () Import browser data                   | >             |
| O Reset settings               | De Profile preferences                   |               |
| Phone and other devices        | Ce i com protecter                       |               |
| About Microsoft Edge           |                                          |               |

4. Scroll down to the Saved Passwords section.

| Settings                      | Automaticatly     Automaticatly     To a vietnicity out of the enter your password before signing in to a vehicle using autofilit     With device password |
|-------------------------------|----------------------------------------------------------------------------------------------------|
| Q. Search settings            | If this is selected, you'll need to enter your device parsword before we suits fill your parsword on a website.                                            |
| Profiles                      |                                                                                                    |
| Privacy, search, and services | Show the "Reveal password" button in password fields                                                                                                    |
| Appearance                    | Selecting this button shows what you've typed. Some sites may override this setting                                                                        |
| Start home, and new tabs      |                                                                                                    |
| B Share, copy and paste       | Show alerts when passwords are found in an online leak                                                                                                    |
| Cookies and site permissions  | We check your passwords saved in Edge against a known repository of exposed credentials and alert you if a match is found. Learn more                      |
| G Default browser             | No new leaked passwords found                                                                                                    |
| 🛓 Downloads                   |                                                                                                    |
| 🖑 Family                      | Suggett strong passwords                                                                                                    |
| AT Languages                  |                                                                                                    |
| Printers                      |                                                                                                    |
| 🖾 System                      | Saved passwords                                                                                                    |
| O Reset settings              |                                                                                                    |
| Phone and other devices       | Sort by: Website (A-Z) V Showing: All V Show health                                                                                                    |
| About Microsoft Edge          |                                                                                                    |

5. Your saved credentials will display. If this is a personal computer you may see saved credentials for other sites as well. Click on the options icon apps.schedule360.com.

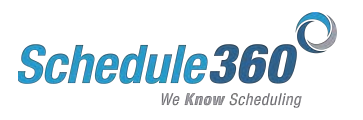

| ungs                          | With device password                                               |                              |                  |                          |       |               |  |
|-------------------------------|--------------------------------------------------------------------|------------------------------|------------------|--------------------------|-------|---------------|--|
| Search settings               | If this is selected, you'll need to enter your device pattword     | pelon we auto thi your paus  | HOLD ON Y MADE   | 08.                      |       |               |  |
| Profiles                      |                                                                    |                              |                  |                          |       |               |  |
| Privacy, search, and services | Show the "Reveal password" button in password fields               |                              |                  |                          |       |               |  |
| Appearance                    | Selecting this button shows what you've typed. Some sites may over | ride this setting            |                  |                          |       |               |  |
| Start home, and new tabs      |                                                                    |                              |                  |                          |       |               |  |
| Share, copy and paste         | Show allerts when passwords are found in an online leak            |                              |                  |                          |       |               |  |
| Cookies and site permissions  | We check your pesseords saved in Edge against a known repository   | of exposed credentials and a | leit you if a ma | tch is found. Learn more |       |               |  |
| Default browser               | No new leaked passwords found                                      |                              |                  |                          | >     |               |  |
| Downloads                     |                                                                    |                              |                  |                          |       |               |  |
| Family                        | Suggest strong passwords                                           |                              |                  |                          | 0     |               |  |
| Languages                     |                                                                    |                              |                  |                          |       |               |  |
| Printers                      | Count exempted                                                     |                              |                  |                          |       |               |  |
| System                        | Yoo have 6 saved passworths (D leaked, 5 reused, 6-waak)           |                              |                  |                          |       |               |  |
| Reset settings                |                                                                    |                              |                  |                          | -     |               |  |
| Phone and other devices       | Sort by: Website (Å-Z) 🗸 Showing: All                              | ~                            |                  | Show he                  | ith 💶 |               |  |
| About Microsoft Edge          | Website Username                                                   | Password                     |                  | Health (2)               |       |               |  |
|                               | accounts.google.com                                                |                              | 18               | -                        |       |               |  |
|                               |                                                                    |                              |                  |                          |       |               |  |
|                               | appringsporcom                                                     |                              | 101              | -                        |       |               |  |
|                               | appsschedule360.com neardava1                                      |                              | 10               | -                        | •     | 🕑 charge      |  |
|                               | authservices.adobe.co.                                             |                              | 10               | -                        |       | Copy password |  |
|                               | dropbox.com                                                        |                              | ÷.               | -                        |       | Ø Edit        |  |
|                               | loop law com                                                       |                              | 10               | -                        |       | Delete        |  |
|                               | TTI MARKANI                                                        |                              | <u> </u>         | -                        |       | Ø Ignore      |  |
|                               | Never saved                                                        |                              |                  |                          |       |               |  |
|                               | Sites where you choose to never save passwords will appear here    |                              |                  |                          |       |               |  |

- 6. Then click Delete to delete the saved credential. Once you have cleared the saved credentials start a fresh browsing session by closing all tabs and all windows within your web browser.
  - a. NOTE: Mac users need to completely quit the application and relaunch before proceeding. *See Directions for quitting on Page 18 of this guide.*

| Settings                      | Automstically     If the is suitedid you druch relea to entry your password before signing in to a website using autofili.     With device password     With device password |
|-------------------------------|----------------------------------------------------------------------------------------------------|
| Q. Search settings            | If this is advected, you'll need to enter your device parameted before we actual fit your parameteria or a verbalan                                                          |
| Profiles                      |                                                                                                    |
| Privacy, search, and services | Share the "Burnal excepted" between in property fields                                                                                                    |
| Appearance                    | Selecting this batton balas shall you're poet and some sheering and the setting                                                                                              |
| Start, home, and new tabs     |                                                                                                    |
| B Share, copy and paste       | Show alerts when passwords are found in an online leak                                                                                                    |
| Cookies and site permissions  | We check your persivents saved in Edge against a known repository of exposed credentials and alert you if a match is found. Learn more                                       |
| Co Default browser            | No new leaked passwords found                                                                                                    |
| 🛓 Downloads                   |                                                                                                    |
| 왕 Family                      | Suggett throng passwords                                                                                                    |
| AT Languages                  |                                                                                                    |
| Printers                      |                                                                                                    |
| System                        | Salved passwords                                                                                                    |
| O Reset settings              |                                                                                                    |
| Phone and other devices       | Sort by: Website (A-Z) ~ Showing: All ~ Show health                                                                                                    |
| About Microsoft Edge          | Website Username Password Health ()                                                                                                    |
|                               | accounts.google.com                                                                                                    |
|                               |                                                                                                    |
|                               |                                                                                                    |
|                               | Apps.st./hedukes/sol.com neords/sil                                                                                                    |
|                               | autriservices adobe co O Copy password                                                                                                    |
|                               | displancter @ / Ees                                                                                                    |
|                               | login Kyacom                                                                                                    |

Mac Users: Completely Quitting a Web Browsing Session

1. Click on the application dropdown at the top of the screen.

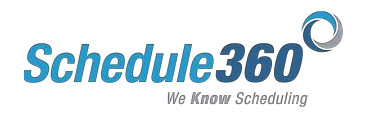

| 20 |                   |             |          |         | 1.1   | ì |
|----|-------------------|-------------|----------|---------|-------|---|
| 1  | Prefere           | nces        | ж,       | : Logir |       |   |
|    | Service           | s           | •        | dulin   | g.com |   |
|    | Hide Fi           | refox       | жн       |         |       |   |
|    | Hide Of<br>Show A | thers<br>II | <b>₩</b> |         |       |   |
|    | Quit Fir          | refox       | жQ       |         |       |   |
|    |                   |             |          |         |       |   |
|    |                   |             |          |         |       |   |

2. Click Quit to completely close the application.

| Services ► aduling.com<br>Hide Firefox %H |  |
|-------------------------------------------|--|
| Hide Firefox #H                           |  |
|                                           |  |
| Hide Others て第日                           |  |
| Show All                                  |  |
| Quit Firefox #Q                           |  |

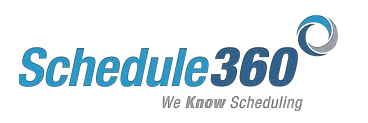